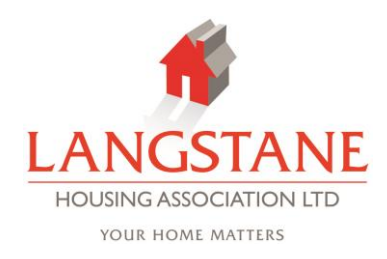

# **Guidance Notes for CAFÉ Users**

Your Support Worker will set up a username for you and make sure that you know how to log in to see your own record.

You will be able to see your support plan, notes and files that form your record on Better Futures. You will also be able to update your contact details, update forms, complete a satisfaction survey and send a message to your support worker(s).

This guide will help you to find your way around most of your record but feel free to click in different places and look around in areas that this guide does not cover.

If you have any questions about the information recorded on the database, contact your support worker.

Go to this website to log in: https://betterfutures.cdpsoft.com/

You will need to enter your username and password and then click the Log On button.

When you first log in, this is the screen that you will see:

| housingsupport<br>enabling unit | You are vie                          | wing Jenny Test               |                                       |                                                                   |
|---------------------------------|--------------------------------------|-------------------------------|---------------------------------------|-------------------------------------------------------------------|
| Home                            | Home Page Welcom                     | e to Better Futures Cli       | ent Access                            |                                                                   |
| Your Details                    | There are some guidance n            | otes that you can view online | or print out to help you to learn how | to use the site (PDF).                                            |
| Your Support                    | If you have any questions a section. | bout the information recorded | d you can contact your support worke  | er or message the via the messages                                |
| Your Forms                      |                                      |                               |                                       |                                                                   |
| Your Files                      | This is your first login.            |                               |                                       |                                                                   |
| Log Off                         | How to use this site                 | Your Details                  | Your Support                          | Consent Form                                                      |
|                                 | Your Services (placements)           | Your Files                    | Your Messages                         | Satisfaction Survey Form                                          |
| Edae                            |                                      |                               | Co                                    | pyright © CDPSoft Limited 2007-2020. All rights reserved. v6.3.6b |

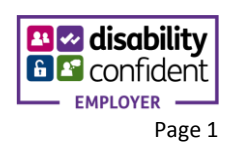

### How to see your support plan

Click on the Your Support Icon or Your Support in the side bar on the left hand side of the screen.

If you use the sidebar, then click on Show Outcomes.

| Outcomes     | utcomes hide refresh |         |                  |                                        |        |             |        |
|--------------|----------------------|---------|------------------|----------------------------------------|--------|-------------|--------|
| Name         |                      | Туре    | Created          | Service                                | Status | Last Review |        |
| Support      | Display/Print        | Support | 17/12/2019 09:43 | Training Service 1 - Training Use Only | Open   | 24/12/2019  | Review |
| Support 2    | Display/Print        | Support | 31/07/2015 08:50 | Training Service 1 - Training Use Only | Closed | 18/08/2016  |        |
| SupportPlan1 | Display/Print        | Support | 02/11/2011 09:50 | Training Service 1 - Training Use Only | Closed | 03/11/2011  |        |

You can then click on Display/Print for any open or closed support plan. Choose the text size, which review(s) you want to include, whether to show a chart, and whether to include tasks (notes). Press continue.

| kt Size:<br>views to S<br>ow Chart:<br>ow Tasks | Show:<br>:<br>:                 | Large  Last  None Outcome Wheel Segmented Bar Chart                                           |           |
|-------------------------------------------------|---------------------------------|-----------------------------------------------------------------------------------------------|-----------|
|                                                 |                                 | Continue                                                                                      | lose      |
|                                                 | Outcome: S                      | pport                                                                                         | ^<br>^    |
|                                                 | <b>Client Name</b>              | Jenny Test                                                                                    |           |
|                                                 | Status                          | Open                                                                                          |           |
|                                                 | Review Date                     | 24/12/2019                                                                                    |           |
|                                                 | Contact<br>Details              | <u>0131 555 6667</u>                                                                          |           |
|                                                 | Information<br>Generated<br>On: | 14/01/2020 15:01                                                                              |           |
|                                                 | Accommodat                      | on                                                                                            |           |
|                                                 | Goal                            | Target         Outcome           O         No connect         2         Addressing issue with |           |
|                                                 |                                 |                                                                                               | PDF Close |

Langstane Housing Association Ltd is a registered Scottish Charity No. SC 011754, a registered Property Factor No. PF 000666 and a registered Letting Agent No. LARN2001005

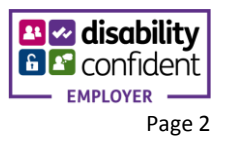

### How to see your support plan

Click on the Your Support Icon or Your Support in the side bar on the left hand side of the screen.

If you use the sidebar, then click on Show Outcomes.

| Outcomes hide refresh C |               |         |                  |                                        |        |             |        |
|-------------------------|---------------|---------|------------------|----------------------------------------|--------|-------------|--------|
| Name                    |               | Туре    | Created          | Service                                | Status | Last Review |        |
| Support                 | Display/Print | Support | 17/12/2019 09:43 | Training Service 1 - Training Use Only | Open   | 24/12/2019  | Review |
| Support 2               | Display/Print | Support | 31/07/2015 08:50 | Training Service 1 - Training Use Only | Closed | 18/08/2016  |        |
| SupportPlan1            | Display/Print | Support | 02/11/2011 09:50 | Training Service 1 - Training Use Only | Closed | 03/11/2011  |        |

You can then click on Display/Print for any open or closed support plan. Choose the text size, which review(s) you want to include, whether to show a chart, and whether to include tasks (notes). Press continue.

# **Display/Print Options**

| ext Size:<br>leviews to Show:<br>how Chart:<br>how Tasks: | Large<br>Last<br>None<br>Outcome Wheel<br>Segmented Bar Chart  |
|-----------------------------------------------------------|----------------------------------------------------------------|
|                                                           | Continue                                                       |
| Outcome: Su                                               | ipport                                                         |
| Client Name                                               | Jenny Test                                                     |
| Status<br>Deview Date                                     | Open 24(12)2010                                                |
| Contact<br>Details                                        | <u>0131 555 6667</u>                                           |
| Information<br>Generated<br>On:                           | 14/01/2020 15:01                                               |
| Accommodati                                               | on                                                             |
| Goal                                                      | Target Outcome                                                 |
|                                                           | PDF Close                                                      |
| ou can scroll through yo                                  | our support plan and reviews and you could then click on PDF t |

Langstane Housing Association Ltd is a registered Scottish Charity No. SC 011754, a registered Property Factor No. PF 000666 and a registered Letting Agent No. LARN2001005

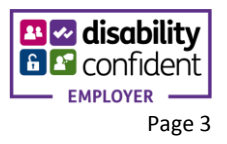

| Seeing Task          | <s and="" notes<="" th=""><th>i</th><th></th><th></th><th></th><th></th></s> | i                      |                  |                  |              |               |
|----------------------|------------------------------------------------------------------------------|------------------------|------------------|------------------|--------------|---------------|
| Click on You         | r Support in t                                                               | he sidebar ar          | nd then click o  | n Show Task      | S.           |               |
| You will be a        | ble to see Ta                                                                | sks (notes) fr         | rom your reco    | rd on Better F   | utures.      |               |
| Tasks hide           | refresh                                                                      |                        |                  |                  |              |               |
|                      |                                                                              |                        |                  |                  | None         |               |
| Due                  | Category                                                                     | Туре                   | Priority         | Client Action    | Assigned To  | Status        |
| 26/09/2019 00:00     | Outcome Advice                                                               | Email In               | Low              | No               | TrainingFour | Not Started   |
| 25/09/2019 00:00     | Outcome Referral                                                             | Referral to Money      | High             | No               | TrainingOne  | Not Started   |
|                      |                                                                              | Autoc                  |                  |                  |              |               |
| You can clicl        | k on any Tasł                                                                | to see more            | detail.          |                  |              |               |
| <b>4</b> Teel        | u Energii In                                                                 |                        |                  |                  |              |               |
| Back Task            | c Email In                                                                   |                        |                  |                  |              |               |
| Category             | Advice                                                                       |                        | Task No.         |                  |              |               |
| Priority             | Low                                                                          |                        | Assigned To      | TrainingFour     |              |               |
| Start Date/Time      |                                                                              |                        | Due Date/Time    | 26/09/2019 00:00 |              |               |
| Status               | Not Started                                                                  |                        | Status Date/Time | 26/09/2019 00:00 |              |               |
| Duration             | :                                                                            |                        | Client Action    | No               |              |               |
|                      |                                                                              |                        |                  |                  |              |               |
| If you wish to add a | comment, type it in the b                                                    | ox below (and then Sav | e your changes)  |                  |              |               |
|                      |                                                                              |                        |                  |                  |              |               |
| 0/4000               |                                                                              |                        |                  |                  |              |               |
| Messages             | by JennyTestCAFF addir                                                       | a comment here         |                  |                  |              |               |
| 11/10/2019 13:31     | by JennyTestCAFE add c                                                       | comment here           |                  |                  |              |               |
| 09/10/2019 14:41     | by JennyTestCAFE this is                                                     | s a comment from Jenny | Test             |                  |              |               |
| 26/09/2019 11:48     | by TrainingOne test                                                          |                        |                  |                  |              |               |
| Dook Correct         |                                                                              | hanges                 |                  |                  |              |               |
| Back Cancel          | your changes Save your c                                                     | nanges                 |                  |                  |              |               |
| You can see          | the commen                                                                   | t(s) at the bot        | ttom of the page | ge and add a     | comment if y | ou wish. This |

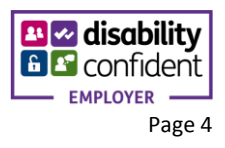

| Seeing files that have been uploaded to your record                                 |             |                  |                  |   |
|-------------------------------------------------------------------------------------|-------------|------------------|------------------|---|
| Click on either the Your Files orange icon or Your Files in the left hand side bar. |             |                  |                  |   |
| Files hide refresh 📿 Upload File                                                    |             |                  |                  |   |
| File Name                                                                           | Description | Uploaded         | Ву               |   |
| Carole test.pdf                                                                     | carole test | 19/08/2016 15:05 | TrainingOne      |   |
| One Step Test 16.56.pdf                                                             | Test file   | 19/09/2019 10:03 | HeatherMcCluskey | 1 |
| SWA Briefing Welfare Reform and refuge provision update March 2013.docx             | test        | 31/10/2019 14:06 | JennyTestCAFE    | Q |

You can click on any of the files (the icons on the right hand side of the screen) to see that file.

To upload (add) a file to your record, click on Upload File.

| Jare viewing Je                  | nnv Test                 |                      |              |             |
|----------------------------------|--------------------------|----------------------|--------------|-------------|
| Upload File                      |                          |                      |              |             |
| Choose File No file o            | hosen                    |                      | ]            |             |
| Description:                     |                          |                      |              | Upl         |
|                                  |                          |                      |              | 19/         |
| 56.pc                            |                          | Upload File 🕣        | Close        | 19/         |
| fare Reform and refuge provision | apoate March 2013.000x   | test                 |              | 31/         |
| A pop up window will oper        | n where you can choose a | a file from your con | nputer (clic | k on Choose |

File) to upload. Choose the file, add a description and then click on Upload file.

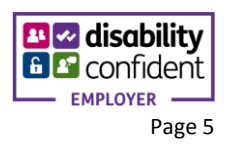

# Updating your details

Click on the blue Your Details icon.

This will open up a "form" that will be pre-filled with details that your support worker filled in.

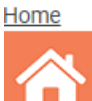

## CAFE Personal details form : Version 26 📆

My Personal Details

| My Personal Details   |                                           |
|-----------------------|-------------------------------------------|
| 💽 Surname             | Test                                      |
| 4/255                 | 1                                         |
| First name            | Jenny                                     |
| 5/255                 | //                                        |
| 😰 Gender              | F                                         |
| 😰 DOB                 | 31/08/1981                                |
| 📳 Also Known As       | Jen                                       |
| 3/255                 |                                           |
| NI Number             | TE123456C                                 |
| 🕜 Lead Provider       | Test Provider                             |
| 😰 Case Owner          | TrainingOne                               |
| 11/255                | le la la la la la la la la la la la la la |
| 🕜 Post Code           | (HH19 5TC                                 |
| 📳 Contact Tel Number  | 0131 555 6667                             |
| 📳 Email Address       | test@jenny.com                            |
| 14/255                |                                           |
| Household Composition | Single                                    |

You can update any information that is not in grey.

You only need to update the information that has changed. You don't need to change the other fields.

You can also add in details of a new contact (relationship) or a new address.

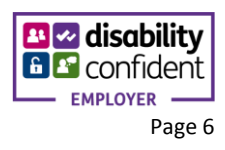

| Household composition      | single                 |          |
|----------------------------|------------------------|----------|
| Ethnicity                  | White English          | <b>v</b> |
| 🛙 Employment Status        |                        | ▼        |
| 📳 First Language           | English                | · ·      |
| Please enter any new Relat | ionship information be |          |
| E Forename(s)              |                        |          |
| 0/255                      |                        |          |
| Surname                    |                        |          |
| 0/255                      |                        |          |
| 🔃 Relationship Type        |                        | ¥        |
| Phone Number               |                        |          |
| Email address              |                        |          |
| 0/255                      |                        |          |
| Please enter any new Addr  | ess information below  |          |
| Address Line 1             |                        |          |
|                            | 0/255                  |          |
| Address Line 2             |                        |          |
|                            | 0/255                  |          |
| Address Line 3             |                        |          |
|                            | 0/255                  | <i>b</i> |
| Postcode                   |                        |          |
| 😰 Resident From (approx)   |                        |          |
|                            |                        |          |
| _                          |                        |          |
| Save Close                 |                        |          |

Once you have made any changes or additions, you can press Save. You will get a pop up message asking if you want to save as Completed or Draft.

|   | 11                                                                                          |
|---|---------------------------------------------------------------------------------------------|
|   | Form Status?                                                                                |
|   | Is this form now complete? To save<br>as Completed press Yes. To save as<br>Draft press No. |
|   | Yes No                                                                                      |
| _ |                                                                                             |

If you press Yes – to save as completed – your support worker will be notified that you have updated your personal details.

They will need to approve the changes before they will be updated on the system.

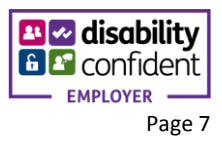